# Guía de Inicio Rápido

#### Para Crear un Turno Manual

Los PCA deben registrar la hora de entrada y la hora de salida de cada visita utilizando la EVV Mobile App. Sin embargo, hay ocasiones en las que un consumidor o un PCA tiene que crear un "turno manual" utilizando el Portal EVV. Por ejemplo, se necesitaría un turno manual si el teléfono de un PCA dejara de funcionar y el PCA no pudiera registrar la hora de entrada y salida utilizando la EVV Mobile App. Los turnos manuales no deben utilizarse con frecuencia.

#### Paso 1 - Buscar el turno que desea ajustar

Busque la hoja de tiempo que desea ajustar: Utilice las flechas de al lado para seleccionar el Período de pago.

#### **O**:

1

- 1. Haga clic en la ventana Pay Period (Período de pago) para acceder a la vista de calendario.
- 2. Haga clic en el botón **Done** (Hecho) en la vista de calendario.
- 3. Haga clic en el icono Edit (Editar) 🗹 en la columna Action (Acción).
- 4. Vea los días dentro del período de pago seleccionado.

Si necesita ayuda más detallada, consulte la "Quick Start Guide" (Guía de inicio rápido) en <u>TempusUnlimited.org/EVV-support</u>

| Hoias do Horarios      |                         |                   | 08/05/2023 - 08/19/2023                            |       |
|------------------------|-------------------------|-------------------|----------------------------------------------------|-------|
| Período de Pago        | 08/05/2023 - 08/19/2023 | >                 | ▲1 Períodos de pago con hojas de horas incompletas |       |
| Consumidor             |                         | 🖕 Horas Aprobadas |                                                    | рто / |
| Kate Consumer (448750) |                         | 50h 00m           |                                                    | 06h 0 |
|                        |                         |                   |                                                    | - 11  |
|                        |                         |                   |                                                    | _     |

En la esquina superior derecha de la pantalla, haga clic en el botón Add Shift (Agregar turno).

| Nors de Fladitación     PID     Ublicación     Cédiga de servicio       Accion     Cediga de servicio     Accion       Darr Todos los Turnos     Agregar Turno       Darr Todos los Turnos     Agregar Turno       Accion     Accion       10:61 AM     Centienes Commided regular       10:61 AM     Centienes Commided regular       11:21 AM     Centienes Commided regular       Teal de torsa Agrebades del Feriodo de Fago de Nom<br>Teal de torsa Agrebades de tornos     Encommiser                                                                                                    | i/2023 - 0 | 08/19/2023           |                |                                     |                                                                                      |                         | 🛓 Aprobar Todos los Turne Agregar Turno |
|----------------------------------------------------------------------------------------------------|------------|----------------------|----------------|-------------------------------------|--------------------------------------------------------------------------------------|-------------------------|-----------------------------------------|
| 1121 AM Contention Convertisition responder Convertisition responder Convertisition Responder Convertisition Responder Convertision Responder Convertision Responder Convert |            | Hora de Finalización | PTO Uble       | ción Código de Serv                 | par Todos los Turnos                                                                 | Agregar Turno<br>Accion | Katata da Yuras Acidan                  |
| Total de Horas Aprobadas del Paríodo de Pago de D0m Enviar Planilla Horaria<br>Total de Horas Negadas de Horas                                                                                                    |            | 11:21 AM             | Comi<br>Fin: ( | enzo: Comunidad regular<br>omunidad | ∽ <u>≜</u> 0h                                                                        | 90m                     | Aprobar Denegar ···                     |
|                                                                                                    |            |                      |                |                                     | Total de Horas Aprobadas del Período de Pago 0h 00m<br>Total de Horas Negadas 0h 00m | Enviar Planilla Horaria |                                         |

#### Paso 3 - Rellenar los campos obligatorios

Rellene todos los campos obligatorios en la sección Add Shift (Agregar turno) que aparece.

3

Nota: Los campos obligatorios están marcados con un asterisco rojo.

| Tiempo libre Remunerado (PT ز | O)?                    | Fecha *               |                 |
|-------------------------------|------------------------|-----------------------|-----------------|
| No                            |                        | 08/14/2023            |                 |
| Hora de Inicio 🔺              | Hora de Finalización * | Hora de Inicio *      |                 |
| 07:00 AM                      | () 09:15 AM            |                       | · ·             |
| Lugar de Inici                |                        | 07:00 AM              |                 |
| Home                          |                        |                       | •               |
| Consumidor                    |                        | Lugar de Inicio \star |                 |
| Kate Consumer (448750)        |                        | Llama                 |                 |
| Consumidor Inscripción        |                        | Home                  |                 |
| mass_health - ffs             |                        |                       | v               |
| Excepción *                   |                        | Consumidor            |                 |
| Technology issue              |                        |                       | •               |
| Motivo de la Excepción *      |                        |                       |                 |
| Device not working properly   |                        |                       | •               |
| Comentaries                   |                        |                       |                 |
|                               |                        |                       |                 |
| I                             |                        |                       |                 |
| Limitado a 500 caracteres.    |                        |                       | 0               |
|                               |                        |                       |                 |
|                               |                        |                       |                 |
|                               |                        |                       | Denegar Guardar |

## **4** Paso 4 - Ingresar la fecha

| criba la <mark>fecha</mark> 🛛 / | Agregar Turno                              |                         |                    | × |
|---------------------------------|--------------------------------------------|-------------------------|--------------------|---|
| que el PCA                      | Todos los campos marcados con un asterisco | o (*) son obligatorios. |                    |   |
|                                 | 🐻 ¿Tiempo libre Remunerado (PTO)?          |                         | Fecha *            |   |
| bajo el turno.                  | No                                         |                         | 08/14/2023         | • |
| ede escribir la                 | Hora de Inicio * Hora de Finalización *    |                         | Zona Horaria       |   |
|                                 | 07:00 AM 🛇                                 | 09:15 AM 🕓              | Eastern Time Zone  | • |
| na o nacer                      | Lugar de Inicio 🔺                          |                         |                    |   |
| en el                           | Home                                       | Fecha *                 |                    | * |
| Chief                           | Consumidor                                 | 08/14/2023              |                    |   |
| endario para 🛛 🗌                | Kate Consumer (448750)                     | 00/11/2025              |                    |   |
| agionarla                       | Consumidor Inscripción                     |                         | Coalgo ae Servicio |   |
| eccionana.                      | mass_health - ffs                          | Ψ                       | regular            | Ŧ |
|                                 | Excepción *                                |                         |                    |   |
|                                 | Technology issue                           |                         |                    | • |
|                                 | Motivo de la Excepción *                   |                         |                    |   |
|                                 | Device not working properly                |                         |                    | • |
|                                 | Comentarios                                |                         |                    |   |
|                                 | 1                                          |                         |                    |   |
|                                 |                                            |                         |                    |   |

**Nota:** Solo podrá crear turnos manuales que ya se hayan trabajado. No se pueden crear turnos manuales para el futuro. Las instrucciones para crear un turno de tiempo libre remunerado (PTO) están disponibles en <u>TempusUnlimited.org/EVV-support</u>

#### **5** Paso 5 - Seleccionar la excepción y el motivo

| Los PCA deben     | Agregar Turno                              |                        |                                     | ×                                     |
|-------------------|--------------------------------------------|------------------------|-------------------------------------|---------------------------------------|
| utilizar la EVV   | Todos los campos marcados con un asterisco | (*) son obligatorios.  |                                     |                                       |
| App para raflaiar | 🐞 ¿Tiempo libre Remunerado (PTO)?          |                        | Fecha *                             |                                       |
| App para reliejar | No                                         |                        | 08/14/2023                          |                                       |
| con precisión las | Hora de Inicio *                           | Hora de Finalización * | Zona Horaria                        |                                       |
| horas de          | 07:00 AM O                                 | 09:15 AM O             | Eastern Time Zone Ubicación Final * |                                       |
| entrada v salida  | Home                                       | •                      | Home                                | •                                     |
|                   | Consumidor                                 |                        | PCA                                 |                                       |
| Un turno manual   | Kate Consumer (448750)                     |                        | Peter PCA (0)                       |                                       |
| dehe crearse      | Consumidor Inscripción                     |                        | Código de Servicio                  |                                       |
|                   | mass_health - ffs                          | ·                      | regular                             | · · · · · · · · · · · · · · · · · · · |
| únicamente        | Excepción *                                |                        |                                     |                                       |
| cuando sea        | Technology issue                           |                        |                                     |                                       |
| necesario. El     | Device not working properly                |                        |                                     | •                                     |
| sistema F\/\/ le  | Comentarios                                |                        |                                     |                                       |
|                   |                                            |                        |                                     |                                       |
| pedirá que        | Limita Excepción *                         |                        |                                     |                                       |
|                   | Technology issue                           |                        |                                     |                                       |
| seleccione un     | Motivo de la Excención *                   |                        |                                     | Denegar Guardar                       |
| motivo para la    | Device not working properly                | /                      | -                                   |                                       |
| creación del      |                                            |                        |                                     |                                       |

Seleccione la flecha desplegable del recuadro **Exception** (Excepción) y elija una categoría para explicar por qué se está introduciendo manualmente el turno.

turno manual.

Seleccione la flecha desplegable del recuadro Reason for Exception (Motivo de la excepción) y elija un motivo para explicar por qué se está creando manualmente el turno.

#### 6 Paso 6 - Hora de inicio y finalización

Seleccione la Start Time (Hora de inicio) y la End Time (Hora de finalización) del turno que su PCA trabajó.

Puede escribir la hora en los campos o utilizar la ventana que aparece al hacer clic en una fecha.

7

| lgregar Turno                            |                           |     |                   |          | ×       |
|------------------------------------------|---------------------------|-----|-------------------|----------|---------|
| Fodos los campos marcados con un asteris | ;co (*) son obligatorios. |     |                   |          |         |
| a ¿Tiempo libre Remunerado (PTO)?        |                           |     | Fecha *           |          |         |
| No                                       |                           |     | 08/14/2023        |          |         |
| lora de Inicio 🔺                         | Hora de Finalización 🔺    |     | Zona Horaria      |          |         |
| 07:00 AM ©                               | 09:15 AM                  | 0   | Eastern Time Zone |          | •       |
| ugar de Inicio *                         |                           |     | Ubicación Final 🔺 |          |         |
| Home                                     |                           | v   | Home              |          | Ψ.      |
|                                          |                           |     |                   |          | Ŧ       |
| 07:00 AM                                 | 0                         | 09: | 15 AM             | _        | Ŧ       |
| Technology issue                         |                           |     |                   | <u> </u> | •       |
| Aotivo de la Excepción *                 |                           |     |                   |          |         |
| Device not working properly              |                           |     |                   |          | Ψ       |
| Comentarios                              |                           |     |                   |          |         |
|                                          |                           |     |                   |          |         |
| imitado a 500 caracteres.                |                           |     |                   |          | 0       |
|                                          |                           |     |                   |          |         |
|                                          |                           |     |                   |          |         |
|                                          |                           |     |                   | Deperat  | Guardan |

### Paso 7 - Ubicación de inicio y finalización

| eleccione una    | Agregar Turno                              |                            |                    |                   | ×   |  |
|------------------|--------------------------------------------|----------------------------|--------------------|-------------------|-----|--|
| art Location     | Todos los campos marcados con un asterisco | o (*) son obligatorios.    |                    |                   |     |  |
| lhiogaión da     | 💼 ¿Tiempo libre Remunerado (PTO)?          |                            | Fecha *            |                   |     |  |
| Dicación de      | No                                         |                            | 08/14/2023         |                   | •   |  |
| cio) y una End   | Hora de Inicio *                           | Hora de Finalización *     | Zona Horaria       |                   |     |  |
|                  | 07:00 AM O                                 | 09:15 AM ③                 | Eastern Time Zone  |                   | _   |  |
| ocation          | Lugar de Inicio *                          |                            | Ubicación Final *  |                   |     |  |
| lhicación de     | Home                                       | Ψ                          | Home               |                   | _   |  |
|                  | Consumidor                                 |                            | PCA                |                   |     |  |
| ialización) para | Kate Consumer (448750)                     |                            | Peter PCA (0)      |                   |     |  |
|                  | Consumidor Inscripción                     |                            | Código de Servicio |                   |     |  |
| turno que su     | mass_health - ffs                          |                            | regular            |                   | V   |  |
| CA trabaió.      | <sub>Excepció</sub> Lugar de Inicio *      |                            |                    | Ubicación Final * |     |  |
| 5                | Technol                                    |                            | ▼ Home             |                   |     |  |
|                  | Motivo c                                   |                            |                    |                   |     |  |
|                  | Device not working properly                |                            |                    |                   |     |  |
|                  | Comentarios                                |                            |                    |                   |     |  |
|                  |                                            |                            |                    |                   |     |  |
|                  | Limitado a 500 caracteres.                 | Limitado a 500 caracteres. |                    |                   |     |  |
|                  |                                            |                            |                    |                   |     |  |
|                  |                                            |                            |                    | Denegar Guard     | lar |  |
|                  |                                            |                            |                    |                   |     |  |

Nota: Si su PCA empezó o terminó un turno en su casa, seleccione Home (Hogar). Si empezó o terminó un turno en otro lugar, seleccione Community (Comunidad).

# **8** Paso 8 - Ingresar un comentario (opcional)

| Opcional: Si lo    | Agregar Turno                                                    |                        |                   | ×                                     |  |  |
|--------------------|------------------------------------------------------------------|------------------------|-------------------|---------------------------------------|--|--|
| desea, puede       | Todos los campos marcados con un asterísco (*) son obligatorios. |                        |                   |                                       |  |  |
| occribir un        | 🖆 ¿Tiempo libre Remunerado (PTO)?                                |                        | Fecha *           |                                       |  |  |
|                    | No                                                               |                        | 08/14/2023        |                                       |  |  |
| comentario         | Hora de Inicio *                                                 | Hora de Finalización * | Zona Horaria      |                                       |  |  |
| achra al turna     | 07:00 AM ()                                                      | 09:15 AM O             | Eastern Time Zone |                                       |  |  |
| sobre el lumo.     | Lugar de Inicio *                                                |                        | Ubicación Final * |                                       |  |  |
|                    | Home                                                             | ¥                      | Home              | <b>v</b>                              |  |  |
| Note: Cu           | Consumidor                                                       |                        |                   |                                       |  |  |
| Nota: Su           | Kate Consumer (44875                                             | 105                    |                   |                                       |  |  |
| comentario podrá   | Consumidor Inscripció                                            |                        |                   |                                       |  |  |
| eementarie peara   | mass_health - ffs                                                |                        |                   | · · · · · · · · · · · · · · · · · · · |  |  |
| ser visto por su   | Excepción * Limitado a S                                         | 500 caracteres.        |                   |                                       |  |  |
| PCA v nor          | Technology issue                                                 |                        |                   | · · · · · · · · · · · · · · · · · · · |  |  |
|                    | Motivo de la Excepció                                            |                        |                   |                                       |  |  |
| lempus ⊢iscal      | Device not working properly                                      |                        |                   | · · · · · · · · · · · · · · · · · · · |  |  |
| Intermediary (EI)  | Comentarios                                                      |                        |                   |                                       |  |  |
| internetiary (11). |                                                                  |                        |                   |                                       |  |  |
|                    | Limitado a 500 caracteres.                                       |                        |                   |                                       |  |  |
|                    |                                                                  |                        |                   |                                       |  |  |
|                    |                                                                  |                        |                   | Denegar Guardar                       |  |  |
|                    |                                                                  |                        |                   |                                       |  |  |
|                    |                                                                  |                        |                   |                                       |  |  |

# Paso 9 - Guardar el turno manual

9

| gresado toda la formación | Todos los campos marcados con un asterisco |                                                                  |                               |         |          |  |
|---------------------------|--------------------------------------------|------------------------------------------------------------------|-------------------------------|---------|----------|--|
| formación                 |                                            | Todos los campos marcados con un asterisco (*) son obligatorios. |                               |         |          |  |
| Tormacion                 | 💼 ¿Tiempo libre Remunerado (PTO)?          |                                                                  | Fecha *                       |         |          |  |
|                           | No                                         |                                                                  | 08/14/2023                    |         | ۵        |  |
| orrecta haga              | Hora de Inicio 🔺                           | Hora de Finalización *                                           | Zona Horaria                  |         |          |  |
| , naga                    | 07:00 AM 🛇                                 | 09:15 AM                                                         | Eastern Time Zone             |         | *        |  |
| ic en el botón            | Lugar de Inicio 🔺                          |                                                                  | Ubicación Final *             |         |          |  |
| ave (Guardar)             | Home                                       |                                                                  | Home                          |         | •        |  |
|                           | Consumidor                                 |                                                                  | PCA                           |         |          |  |
|                           | Kate Consumer (448750)                     |                                                                  | Peter PCA (0)                 |         |          |  |
|                           | Consumidor Inscripción                     |                                                                  | Código de Servicio            |         |          |  |
|                           | mass_health - ffs                          |                                                                  | regular                       | F       | · ·      |  |
|                           | Excepción *                                |                                                                  |                               |         |          |  |
|                           | Technology issue                           |                                                                  |                               |         | -        |  |
|                           | Motivo de la Excepción *                   |                                                                  |                               |         |          |  |
|                           | Device not working properly                |                                                                  |                               |         | <b>_</b> |  |
|                           | Comentarios                                |                                                                  | Denega <mark>r Guardar</mark> |         |          |  |
|                           |                                            |                                                                  |                               |         |          |  |
|                           | Limitado a 500 caracteres                  |                                                                  |                               |         |          |  |
|                           | Liimauva suv taiatteres.                   |                                                                  |                               |         |          |  |
|                           |                                            |                                                                  |                               | Denegar | uardar   |  |
| _                         |                                            |                                                                  |                               |         |          |  |

Ahora ya sabe cómo crear un turno manual usando el Portal EVV.